Metodología de la Investigación Social Cuantitativa

> Pedro López-Roldán Sandra Fachelli

# PARTE III. ANÁLISIS

Capítulo III.3 Análisis descriptivo de datos con una variable. Ejercicios

Bellaterra (Cerdanyola del Vallès) | Barcelona Dipòsit Digital de Documents Universitat Autònoma de Barcelona

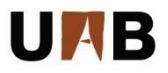

CC BY-NC-ND

PARTE III Capítulo 3

# Análisis descriptivo de datos con una variable. Ejercicios

### 1. Análisis descriptivo de una variable: variables cualitativas

El objetivo de estos ejercicios prácticos es introducir el uso del software Deducer para el análisis descriptivo de una única variable medida a nivel nominal y ordinal (variables categóricas o cualitativas). Para realizar un análisis descriptivo básico procederemos de la siguiente manera: (1) obtendremos tablas de distribuciones de frecuencias, (2) crearemos gráficos para representar la información de las tablas (de barras y de sectores), y (3) estimaremos estadísticos de resumen adecuados a este tipo de variables, la moda para las variables nominales, y además la mediana y los percentiles para las variables ordinales.

▶ En esta práctica trabajaremos con los archivos **GSS1993.rda** y **Victimitzacio2008.rda** que se encuentran en la página web del capítulo III.3 del manual.

### 1.1. Análisis descriptivo de variables cualitativas nominales

Consideremos la variable cualitativa nominal **SEXO** de la base **GSS1993.rda**. Deducer codifica automáticamente y en orden ascendente, a partir del número 1, las categorías de las variables según el orden en que son introducidas en la pestaña "*Data View*"<sup>1</sup>. Por ejemplo, si en la matriz de datos la primera categoría introducida de la variable sexo es "hombre" y la segunda es "mujer", Deducer codificará esta variable de la siguiente manera: (1) Hombre y (2) Mujer. Las etiquetas se pueden observar en la pestaña "*Variable View*".

<sup>&</sup>lt;sup>1</sup> Siempre y cuando la variable haya sido definida como FACTOR (variable categórica o cualitativa).

| 🛓 Da   | ta Viewer     |         |                                                                        |
|--------|---------------|---------|------------------------------------------------------------------------|
| File E | dit Help      |         |                                                                        |
| Data   | View Variable | View    | Data Set<br>(df) GSS1993 V                                             |
|        | Variable      | Туре    | Factor Levels                                                          |
| 1      | id            | Double  |                                                                        |
| 2      | sitlab        | Factor  | (1) A tiempo completo; (2) A tiempo parcial; (3) Temporalmete dese     |
| 3      | ecivil        | Factor  | (1) Casado; (2) Viudo; (3) Divorciado; (4) Separado; (5) Soltero;      |
| 4      | edadboda      | Integer |                                                                        |
| 5      | hermanos      | Integer |                                                                        |
| 6      | hijos         | Integer |                                                                        |
| 7      | edad          | Integer |                                                                        |
| 8      | mesnaz        | Factor  | (1) Enero; (2) Febrero; (3) Marzo; (4) Abril; (5) Mayo; (6) Junio; (7  |
| 9      | zodiaco       | Factor  | (1) Aries; (2) Tauro; (3) Géminis; (4) Cáncer; (5) Leo; (6) Virgo; (7) |
| 10     | educ          | Integer |                                                                        |
| 11     | titestud      | Factor  | (1) Elemental; (2) Medio; (3) Bachillerato; (4) Diploma universitario; |
| 12     | titpadre      | Factor  | (1) Elemental; (2) Medio; (3) Bachillerato; (4) Diploma universitario; |
| 13     | titmadre      | Factor  | (1) Elemental; (2) Medio; (3) Bachillerato; (4) Diploma universitario; |
| 14     | sexo          | Factor  | (1) Hombre; (2) Mujer;                                                 |
| 15     | raza          | Factor  | (1) Blanca; (2) Negra; (3) Otra;                                       |
| 16     | ingfam91      | Factor  | (1) Menos de \$1000; (2) \$1000-2999; (3) \$3000-3999; (4) \$4000-4    |
| 17     | ingper91      | Factor  | (1) Menos de \$1000; (2) \$1000-2999; (3) \$3000-3999; (4) \$4000-4 -  |
|        | •             |         | 4                                                                      |

Sin embargo, es posible alterar este orden de codificación según el tipo de análisis que vayamos a realizar. Para ello tenemos dos opciones:

1. En la ventana *Data Viewer* (pestaña "*Variable Viewer*") hacer click en la casilla correspondiente de la columna "*Factor Levels*" y aparecerá el editor con las siguientes opciones:

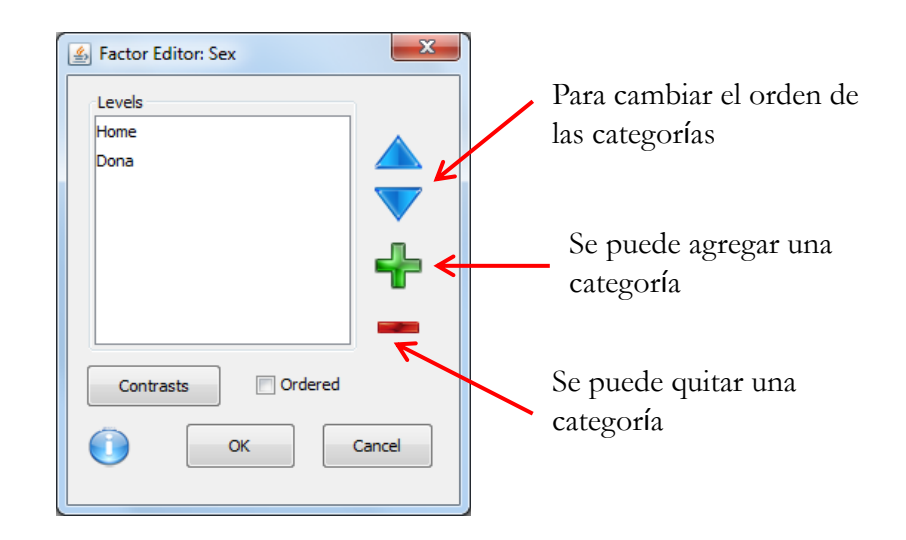

2. En la ventana *Console*, seleccionamos la opción: *Data/Edit Factor* y obtendremos un cuadro de diálogo con todas las variables. Por ejemplo, presionando sobre la variable *Sexo* obtendremos el mismo cuadro de la figura anterior.

| Console                | Anchair Dinte Da                                                                                                    | dana a Data MG                                                                       |           |        | X | 🛃 Select Factor to Edit                                                                                                    | X           |
|------------------------|----------------------------------------------------------------------------------------------------|--------------------------------------------------------------------------------------|-----------|--------|---|----------------------------------------------------------------------------------------------------|-------------|
| File Edit Workspace Da | ta Analysis Plots Pa<br>Edit Factor<br>Recode Variables<br>Transform<br>Reset Row Names<br>Sort<br>Transpose<br>Merge Data<br>Subset<br>red package:<br>d help serve<br>red package: | ckages & Data Wi<br>browser<br>JGR<br>rJava<br>JavaGD<br>iplots<br>r done<br>Deducer | ndow Help | ace to |   | iSSS 1993         Filter:         sitlab         ecivil         mesnaz         zodiaco         titestud         titpadre         titmadre         sexo         raza         ingfam91         ingper91         región         dimhabit         partido         voto92         tendpol         penacap         legdroga         relig         vida         pildora | E<br>Cancel |

► A continuación tomamos la variable Estado Civil ("ecivil") de la base de datos **GSS1993.rda** y pediremos: (1) una tabla de distribución de frecuencias, (2) un gráfico de barras y (3) el estadístico de la moda.

(1) Tabla de distribución de frecuencias. En la ventana "Console" ir a:

Analysis/Frequencies

| GSS1993      | • |       | Run Frequencies On: |
|--------------|---|-------|---------------------|
| Filter:      |   |       | ecivil              |
| id<br>sitlab | * |       |                     |
| edadboda     |   |       |                     |
| hermanos     |   | 1     |                     |
| hijos        |   |       |                     |
| mesnaz       |   |       |                     |
| zodiaco      |   |       |                     |
| educ         |   |       |                     |
| titestud     |   |       |                     |
| titpadre     |   |       |                     |
| titmadre     | * | alla. |                     |

Pasamos la variable "ecivil" al recuadro Run Frequencies On, tal y como aparece en la figura anterior (la opción *Filter* nos permite buscar las variables de una manera más sencilla escribiendo el nombre de la variable en este recuadro). Luego presionamos *Ok* y si tenemos cargado el paquete *DeducerRichOutput* obtendremos la siguiente tabla de distribución de frecuencias:

| equencies] eci | Console \ |             | View          | ecivit |       | r.argits     | ► ≪     |
|----------------|-----------|-------------|---------------|--------|-------|--------------|---------|
|                | Fre       | quenc       | ies           |        |       |              |         |
|                | Freq      | uencies ( e | ecivil )      |        |       |              |         |
|                |           | Value       | # of<br>Cases |        | %     | Cumulati     | ve %    |
|                | 1         | Casado      | 7             | 95 5   | 53.00 | 5            | 53.00   |
|                | 2         | Viudo       | 1             | 65 1   | 11.00 | 6            | 64.00   |
|                | 3         | Divorciado  | 2             | 13 1   | 14.20 | 7            | 78.30   |
|                | 4         | Separado    |               | 40     | 2.70  | 8            | 30.90   |
|                | 5         | Soltero     | 2             | 86 1   | 19.10 | 10           | 00.00   |
|                | Case      | Summary     | (ecivil)      |        |       |              |         |
|                |           | Valid       | Missing       | Tota   | 1     | %<br>Missing |         |
|                | 1         | 1499.00     | 1.00          | 1500.  | 00    | 0.10         |         |
|                |           |             |               |        |       |              |         |
|                |           |             |               |        |       |              |         |
|                |           |             |               |        |       |              |         |
| TA. Otra       | maner     | a de ha     | cer lo d      | nter   | inr a | ería es      | cribien |
|                | manci     | a ut nav    |               | unci.  | IOI 3 | scila co     |         |
| sola la signi  | ente i    | nstruccić   | n:            |        |       |              |         |

Si no tenemos cargado el paquete *DeducerRichOutput* obtendremos una tabla menos estética, pero con la misma información.

| <u></u> | Consc | le       | _    |      |          |       |        |        |          |       |          |        |        |      | × |
|---------|-------|----------|------|------|----------|-------|--------|--------|----------|-------|----------|--------|--------|------|---|
| File    | Edit  | Workspac | e Da | ta A | Analysis | Plots | Extras | Spatia | Survival | Psych | Packages | & Data | Window | Help |   |
|         | R     | J 🖥      |      | ¢    | 7 4      | •     | to     |        | Ê.       | 8     | 6%       | 8      |        |      |   |
|         |       |          |      |      |          |       |        |        |          | -     |          | · ·    |        |      |   |
|         |       |          |      |      |          |       |        |        |          |       |          |        |        |      |   |
|         |       |          |      |      |          |       | F:     | reque  | encies   | 5     |          |        |        |      |   |
|         |       |          |      |      |          |       |        |        |          |       |          |        |        |      |   |
|         |       | Valu     | ie ŧ | 0    | f Ca     | ses   |        | 융      | Cumul    | ativ  | e₿       |        |        |      |   |
| L       |       | Casad    | lo   |      |          | 795   | 1      | 53.0   |          | 5     | 3.0      |        |        |      |   |
| 2       |       | Viuc     | lo   |      |          | 165   |        | 11.0   |          | 6     | 4.0      |        |        |      |   |
| 3       | Div   | orciac   | lo   |      |          | 213   |        | 14.2   |          | 7     | 8.3      |        |        |      |   |
| 4       | S     | eparac   | lo   |      |          | 40    |        | 2.7    |          | 8     | 0.9      |        |        |      |   |
| 5       |       | Solter   | 0    |      |          | 286   |        | 19.1   |          | 10    | 0.0      |        |        |      |   |
|         |       |          |      |      |          |       |        |        |          |       |          |        |        |      |   |
|         |       |          |      |      |          |       | Ca     | ase :  | Summar   | У     |          |        |        |      |   |
|         |       |          |      |      |          |       |        |        |          |       |          |        |        |      |   |
|         |       |          | Val  | id   | Mis      | sing  | J Tot  | tal    |          |       |          |        |        |      |   |
| ŧ       | of    | cases    | 14   | 99   |          | 1     | 1      | 500    |          |       |          |        |        |      |   |
|         |       |          |      |      |          |       |        |        |          |       |          |        |        |      |   |
|         |       |          |      |      |          |       |        |        |          |       |          |        |        |      |   |
|         |       |          |      |      |          |       |        |        |          |       |          |        |        |      |   |
|         |       |          |      |      |          |       |        |        |          |       |          |        |        |      |   |
|         |       |          |      |      |          |       |        |        |          |       |          |        |        |      |   |
| •       |       |          |      |      |          |       |        |        |          |       |          |        |        |      | Þ |
|         | _     |          | _    | _    |          |       |        |        |          |       |          |        |        |      |   |
|         |       |          |      |      |          |       |        |        |          |       |          |        |        |      |   |
|         |       |          |      |      |          |       |        |        |          |       |          |        |        |      |   |
|         |       |          |      |      |          |       |        |        |          |       |          |        |        |      |   |
|         |       |          |      |      |          |       |        |        |          |       |          |        |        |      |   |

(2) Gráfico de barras. En la ventana "Console" ir a:

Plots/Quick (o template)/Bar

| e Edit Workspa | ice Data   | Analysis Plo | Diet Built                        | es & D  | ata Wi        | ndow Help       |  |  |
|----------------|------------|--------------|-----------------------------------|---------|---------------|-----------------|--|--|
|                |            |              | Import T                          | empla   | ate           | SS 🚜 🏹          |  |  |
| Frequencies    | Console 1  | view Eleme   | Open Plo                          | ot      |               |                 |  |  |
| requencies]    | > 116      | quencies     | Quick                             |         | × i           | bar             |  |  |
| Frequencies]   | _          |              | Interactio                        |         |               | grouped bar     |  |  |
|                | Frequer    |              |                                   |         |               | histogram       |  |  |
|                | -          |              |                                   | density |               |                 |  |  |
|                | Freq       | uencies ( e  |                                   |         |               | grouped density |  |  |
|                |            | Value        | # of                              |         | a             | simple dotplot  |  |  |
|                | 1 Cas      | Casado       | 7                                 | 95      | 53            | grouped dotplot |  |  |
|                | 2          | Viudo        | 1                                 | 65      | 11.           | mean            |  |  |
|                | 3 Divorcia | Divorciado   | lo 213 14<br>lo 40 2<br>ro 286 19 |         | 3 14.<br>0 2. | grouped line    |  |  |
|                | 4          | Separado     |                                   |         |               | simple boxplot  |  |  |
|                | 5          | Soltero      |                                   |         | 19.           | grouped boxplot |  |  |
|                | C          | Summary (    |                                   |         |               | scatter         |  |  |
|                | Case       | summary (    | ecivii)                           |         |               | scatter smooth  |  |  |
|                |            | Valid        | Missina                           | Te      | ota/          | histogram 2d    |  |  |
|                | 1          | 1499.00      | 1.00                              | 150     | 00.00         | bubble          |  |  |
|                |            |              |                                   |         |               |                 |  |  |

Aparecerá la siguiente ventana. Colocamos la variable "ecivil" en el recuadro de la X, y presionamos Run.

| GSS 1993 | - [ |          |       |  |
|----------|-----|----------|-------|--|
| Filter:  |     |          |       |  |
| id       | *   | x        |       |  |
| sitlab   |     | le chuit |       |  |
| ecivil   |     | lecivii  | <br>• |  |
| edadboda |     |          |       |  |
| hermanos | =   |          |       |  |
| hijos    |     |          |       |  |
| edad     |     |          |       |  |
| mesnaz   |     |          |       |  |
| zodiaco  |     |          |       |  |
| educ     |     |          |       |  |
| titestud |     |          |       |  |
| titpadre |     |          |       |  |
| titmadre |     |          |       |  |
| sexo     |     |          |       |  |
| raza     |     |          |       |  |
| ingfam91 |     |          |       |  |
| ingper91 |     |          |       |  |
| región   |     |          |       |  |
| dimhabit |     |          |       |  |
| tamaño   |     |          |       |  |
| partido  |     |          |       |  |
| voto92   | _   |          |       |  |
| tendnol  | *   |          |       |  |

Obtendremos el siguiente gráfico:

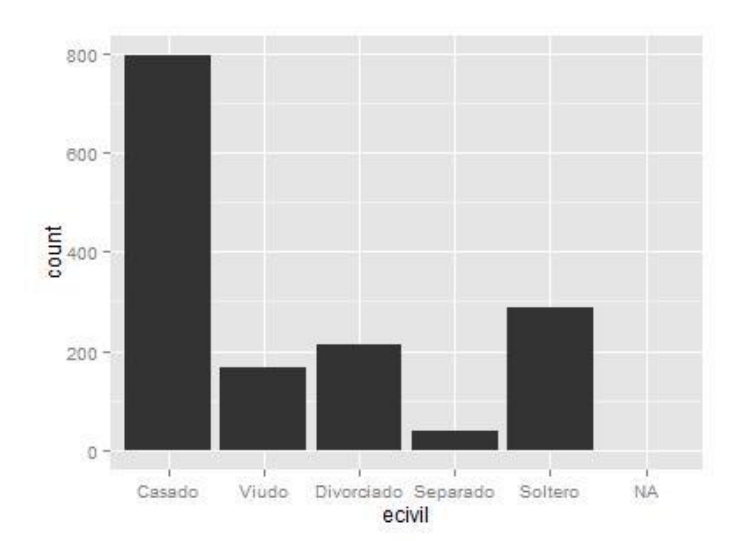

NOTA: El procedimiento anterior genera automáticamente la siguiente instrucción en la ventana de la *Console*, que es otra forma de hacer lo anterior:

ggplot() + geom\_bar(aes(y = ..count..,x = ecivil),data=GSS1993)

Si en vez de presionar Run, presionamos Builder obtendremos la siguiente ventana:

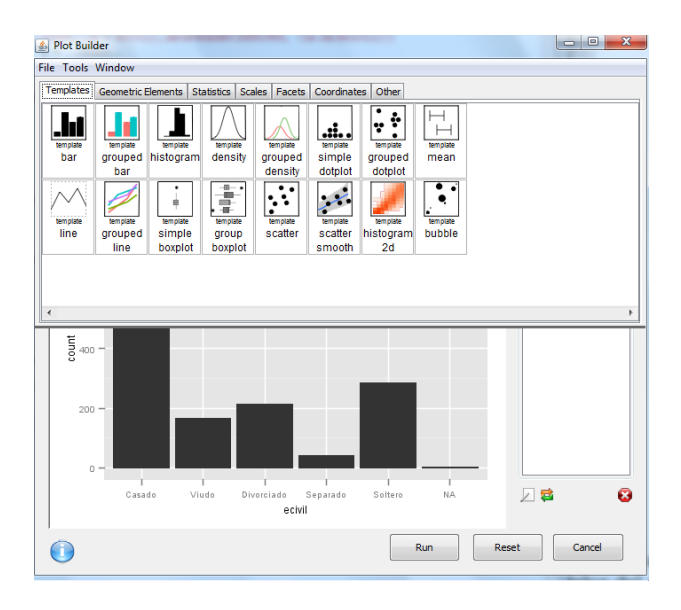

En ella, podemos ir construyendo tantos gráficos como deseemos dependiendo del tipo de variables en las que estemos interesados analizar.

Sin embargo, si observamos detenidamente el gráfico de barras de la variable "ecivil" notaremos que está representando los valores perdidos (NA). Para eliminarlos del gráfico podemos utilizar la siguiente instrucción:

ggplot() + geom\_bar(aes(y = ..count..,x = ecivil),<mark>data=subset(GSS1993, lis.na(ecivil)))</mark>

NOTA: La instrucción resaltada en amarillo indica que se hará un gráfico con un subconjunto de datos (data=subset) de la base **GSS1993.rda** que NO tomará en cuenta los valores perdidos de la variable "ecivil" (lis.na(ecivil)).

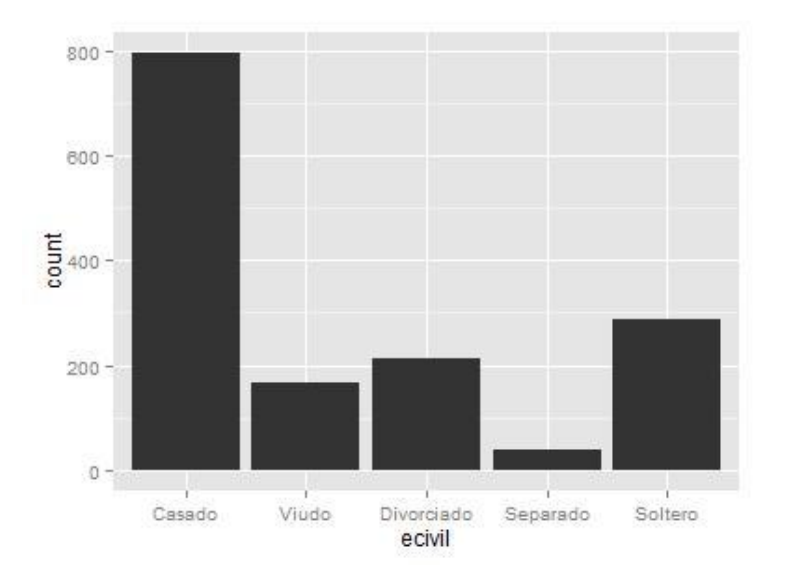

Se obtiene entonces el siguiente gráfico de barras:

(3) Gráfico de sectores. Dado que la opción para hacer un gráfico de sectores, o "Pie Chart", no se encuentra disponible en Deducer a través de menús (al menos con los paquetes actualmente instalados) tenemos que hacer el gráfico utilizando las instrucciones de R en la "Console".

Para obtener un gráfico de sectores de la variable "ecivil" escribimos la siguiente instrucción:

ggplot(GSS1993, aes(x = factor(1), fill = ecivil)) +
geom\_bar(width = 1) +
coord\_polar(theta = "y")

Y obtenemos el siguiente gráfico:

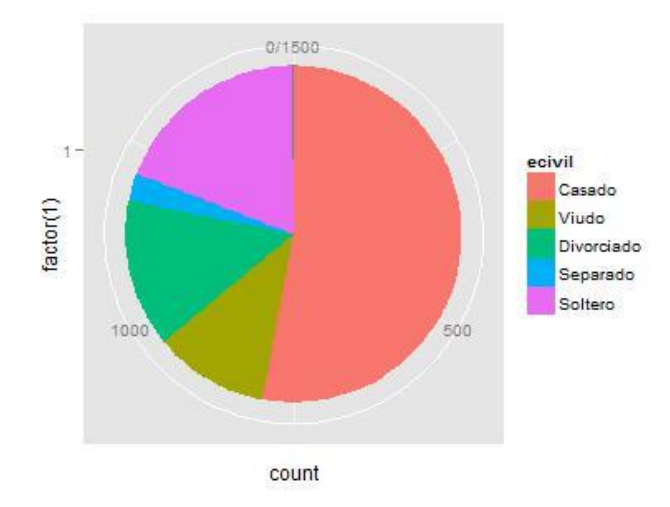

Para modificar el título de las etiquetas podemos aplicar la siguiente instrucción:

```
ggplot(GSS1993, aes(x = factor(1), fill = ecivil)) +
geom_bar(width = 1) +
coord_polar(theta = "y") +
scale_fill_discrete(name="Estado civil")
```

Y obtenemos:

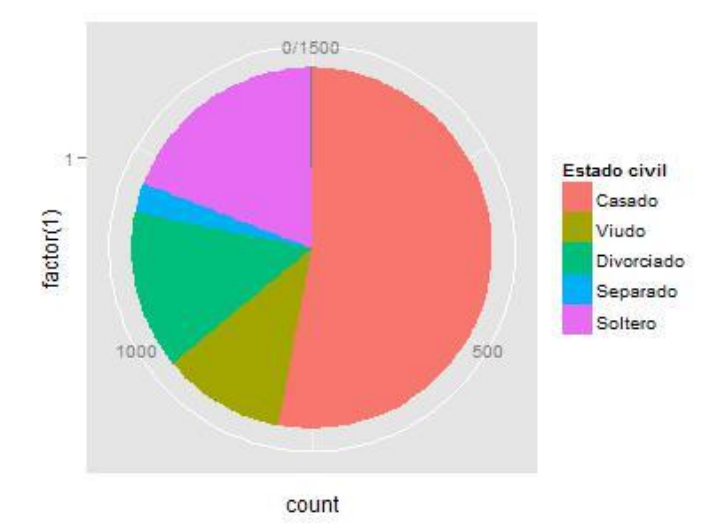

También podemos editar el tamaño, el color y la ubicación de las etiquetas añadiendo más líneas de código (resaltadas en amarillo):

```
ggplot(GSS1993, aes(x = factor(1), fill = ecivil)) +
geom_bar(width = 1) +
coord_polar(theta = "y") +
scale_fill_discrete(name="Estado civil") +
theme(
legend.position="right",
legend.title = element_text(colour="blue", size=16, face="bold"),
axis.text.x=element_text(color='black'))
```

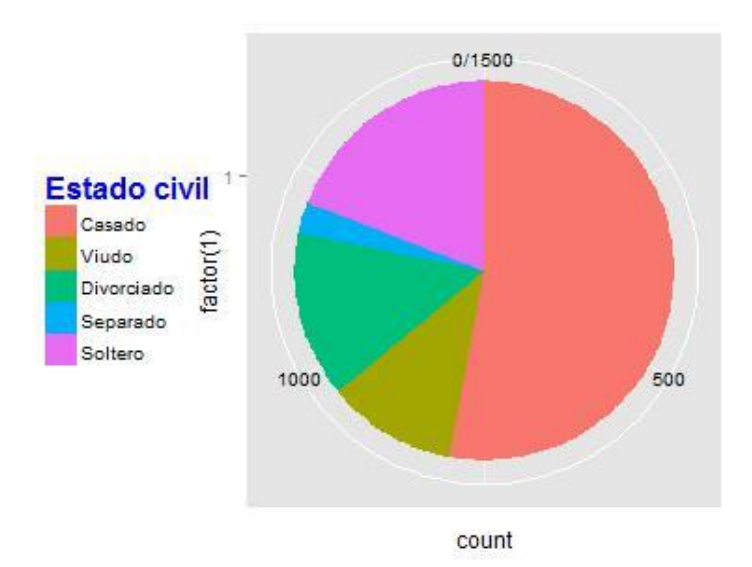

#### ► Ejercicio 1

Utilizando la base de datos **GSS1993.rda** obtén una tabla de frecuencias y un gráfico de barras para las siguientes variables cualitativas nominales: situación laboral ("sitlab"), raza ("raza") y sexo ("sexo").

#### ► Ejercicio 2

Con la matriz de datos **Victimitzacio2008.rda** ejecutar los procedimientos anteriores con las siguientes variables: sexo ("sexe\_ps"), estudios ("estudis4") y situación profesional ("sit\_prof").

## 1.2. Análisis descriptivo de variables cualitativas ordinales

Consideremos la variable cualitativa ordinal **telenov** de la base de datos **GSS1993.rda** resultado de preguntar en el cuestionario de la encuesta: ¿Cuán frecuente ve Ud. comedias o dramas en la televisión?".

**Telenov** una variable **cualitativa ordinal** codificada con valores del 1 al 5, según la frecuencia de consumo de este tipo de programas: (1) diariamente, (2) varios días a la semana, (3) varios días al mes, (4) raramente y (5) nunca.

Pediremos para esta variable: (1) una tabla de distribución de frecuencias, (2) un gráfico de barras y (3) el estadístico de la moda.

Para ello: A través del menú de la Console: Analysis / Frequencies

(1) Tabla de distribución de frecuencias: colocamos la variable **telenov** en el recuadro Run Frequencies On:

| GSS1993  |    | • | Run Frequer | icies On: |  |
|----------|----|---|-------------|-----------|--|
| Filter:  | te |   | telenov     |           |  |
| titestud |    |   |             |           |  |
| tendpol  |    |   |             |           |  |
| cachete  |    |   |             |           |  |
| deportes |    |   |             |           |  |
| telenoti |    |   |             |           |  |
| cohorte  |    |   |             |           |  |
| titestu? |    |   |             |           |  |
|          |    |   |             |           |  |
|          |    |   |             |           |  |
|          |    |   |             |           |  |
| -        |    | 5 | . <u> </u>  |           |  |

Se generará la tabla de frecuencias siguiente:

| <pre>&gt; frequencies(GSS1993[c("telenov")] , r.digits = 1</pre> | requencies (GSS1993) | ("telenov")], | r.digits = 1) |
|------------------------------------------------------------------|----------------------|---------------|---------------|
|------------------------------------------------------------------|----------------------|---------------|---------------|

| F | re  | a | u | ρ | n | ci | e | c |
|---|-----|---|---|---|---|----|---|---|
|   | I C | ч | u | C |   | 5  | C | - |

| Frequ | iencies (1               | telenov )                |         |       |       |              |  |  |  |
|-------|--------------------------|--------------------------|---------|-------|-------|--------------|--|--|--|
|       | V                        | alue                     | # of (  | Cases | %     | Cumulative % |  |  |  |
| 1     |                          | Diariamente              | )       | 313   | 21.00 | 21.00        |  |  |  |
| 2     | Va                       | rios días a la<br>semana | 1       | 550   | 36.90 | 57.90        |  |  |  |
| 3     | Vario                    | s días al mes            | ;       | 258   | 17.30 | 75.20        |  |  |  |
| 4     |                          | Raramente                | )       | 275   | 18.50 | 93.70        |  |  |  |
| 5     |                          | Nunca                    | 1       | 94    | 6.30  | 100.00       |  |  |  |
| Case  | Case Summary ( telenov ) |                          |         |       |       |              |  |  |  |
|       | 14-11-1                  | Martine                  | Tatal   |       | %     |              |  |  |  |
|       | valid                    | Missing                  | lotal   | MIS   | ising |              |  |  |  |
| 1     | 1490.00                  | 10.00                    | 1500.00 |       | 0.70  |              |  |  |  |

(2) Gráfico de barras. En la ventana "Console" ir a:

Plots/Quick (o Template)/Bar

Colocamos la variable telenov en el recuadro X.

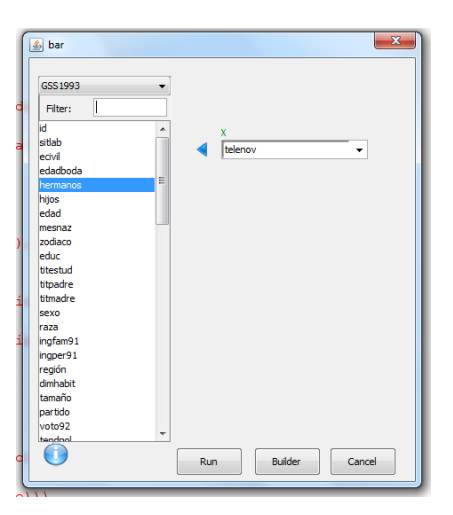

Se generará el siguiente gráfico:

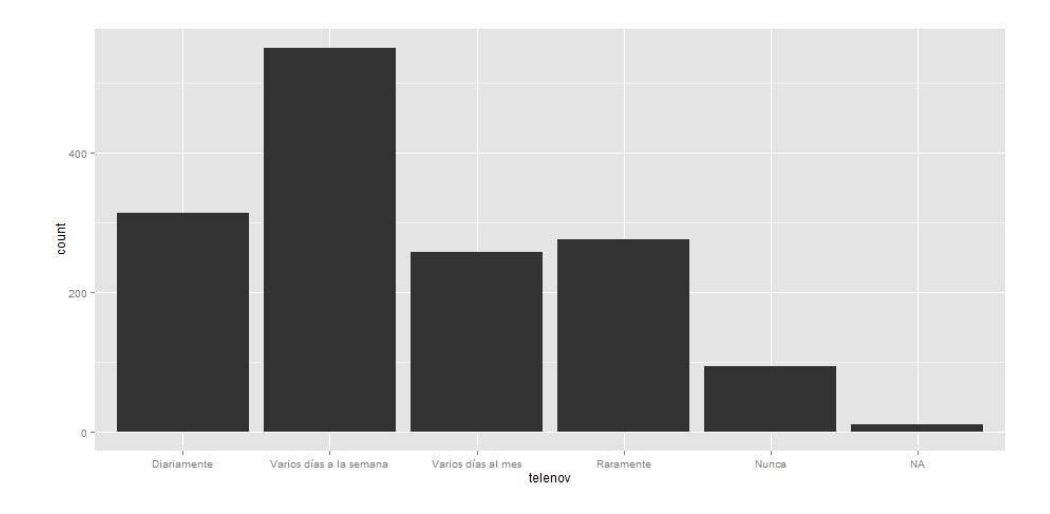

(4) La mediana: en el recuadro de instrucciones (ver siguiente figura) escribimos la siguiente instrucción y presionamos *enter*.

Console File Edit Workspace Data Analysis Plots Packages & Data 🗟 🗦 🖶 🛛 🖛 🛏 🍾 💭 👔 🙈 🚷 Type 'contributors()' for more information and 'citation()' on how to cite R or R packages in publications. Type 'demo()' for some demos, 'help()' for on-line help, or 'help.start()' for an HTML browser interface to help. Type 'q()' to quit R. Loading required package: JGR Loading required package: rJava Loading required package: JavaGD Loading required package: iplots starting httpd help server ... done Loading required package: Deducer Loading required package: ggplot2 Loading required package: car Loading required package: MASS mean(na.omit(as.numeric(GSS1993\$telenov))) Instrucciones

median(na.omit(as.numeric(GSS1993\$telenov)))

Se generará el siguiente resultado:

```
> median(na.omit(as.numeric(GSS1993$telenov)))
[1] 2
```

Resumen de los resultados obtenidos de la variable telenov:

- La tabla de frecuencias de la variable muestra en la primera columna el código de la etiqueta de la variable, en la segunda el nombre de la etiqueta, en la tercera el número de casos por cada categoría, en la cuarta el porcentaje de cada categoría y en la última el porcentaje acumulado.
- En la tabla inferior aparecen el número total de casos contabilizados (1490) y seguidamente los valores perdidos (10).
- La moda, el valor más frecuente, corresponde a la categoría "varios días a la semana" (550 respuestas que corresponden al 36.9% de los casos).
- La mediana, el valor que acumula el 50% de los casos, es el valor 2. El 57,9% de las personas encuestadas ve programas de comedias o dramas en la televisión "varios días a la semana" o "diariamente".

#### ► Ejercicio 3

Repetir el análisis con las variables ordinales de la base **GSS1993.rda**: título escolar ("*titestud*") y título escolar del padre ("titpadre").

÷.

▶ Por último, repetiremos el análisis anterior con la variable ordinal **ingper91** (los ingresos del encuestado en 1991) de la base **GSS1993.rda**, pero además calcularemos diversos **percentiles**. En este caso disponemos de valores ordinales que identifican diferentes intervalos de ingresos. Si bien la variable ingresos podría ser numérica o ser tratada como una variable numérica a partir de los intervalos, aquí la tenemos codificada con valores que van desde el 1 hasta el 21, y la única propiedad de medida que contienen estos números es el orden.

|    |                 |        | Frequ    | lencies | ;            |
|----|-----------------|--------|----------|---------|--------------|
|    |                 |        |          |         |              |
|    | Value           | # of   | Cases    | 응       | Cumulative % |
| 1  | Menos de \$1000 |        | 26       | 2.6     | 2.6          |
| 2  | \$1000-2999     |        | 36       | 3.6     | 6.2          |
| 3  | \$3000-3999     |        | 30       | 3.0     | 9.3          |
| 4  | \$4000-4999     |        | 24       | 2.4     | 11.7         |
| 5  | \$5000-5999     |        | 23       | 2.3     | 14.0         |
| 6  | \$6000-6999     |        | 23       | 2.3     | 16.3         |
| 7  | \$7000-7999     |        | 15       | 1.5     | 17.8         |
| 8  | \$8000-9999     |        | 31       | 3.1     | 20.9         |
| 9  | \$10000-12499   |        | 55       | 5.5     | 26.5         |
| 10 | \$12500-14999   |        | 54       | 5.4     | 31.9         |
| 11 | \$15000-17499   |        | 64       | 6.4     | 38.3         |
| 12 | \$17500-19999   |        | 58       | 5.8     | 44.2         |
| 13 | \$20000-22499   |        | 55       | 5.5     | 49.7         |
| 14 | \$22500-24999   |        | 61       | 6.1     | 55.8         |
| 15 | \$25000-29999   |        | 84       | 8.5     | 64.3         |
| 16 | \$30000-34999   |        | 83       | 8.4     | 72.6         |
| 17 | \$35000-39999   |        | 54       | 5.4     | 78.1         |
| 18 | \$40000-49999   |        | 66       | 6.6     | 84.7         |
| 19 | \$50000-59999   |        | 38       | 3.8     | 88.5         |
| 20 | \$60000-74999   |        | 23       | 2.3     | 90.8         |
| 21 | \$75000+        |        | 44       | 4.4     | 95.3         |
| 22 | Rehusa          |        | 47       | 4.7     | 100.0        |
|    |                 |        |          |         |              |
|    |                 |        | Case     | Summar  | У            |
|    |                 |        |          |         |              |
|    | Valid M         | Missin | ig Total |         |              |
| #  | of cases 994    | 50     | 6 1500   |         |              |
|    |                 |        |          |         |              |
|    |                 |        |          |         |              |

- ¿Cuál es la moda? \_\_\_\_\_
- ¿Cuál es la mediana? \_\_\_\_\_

Cuando disponemos de un número elevado de valores de la **variable ordinal**, como en este caso, tiene sentido calcular varios percentiles para describir el comportamiento de la distribución.

Podemos pedir los cuartiles a través de la siguiente instrucción:

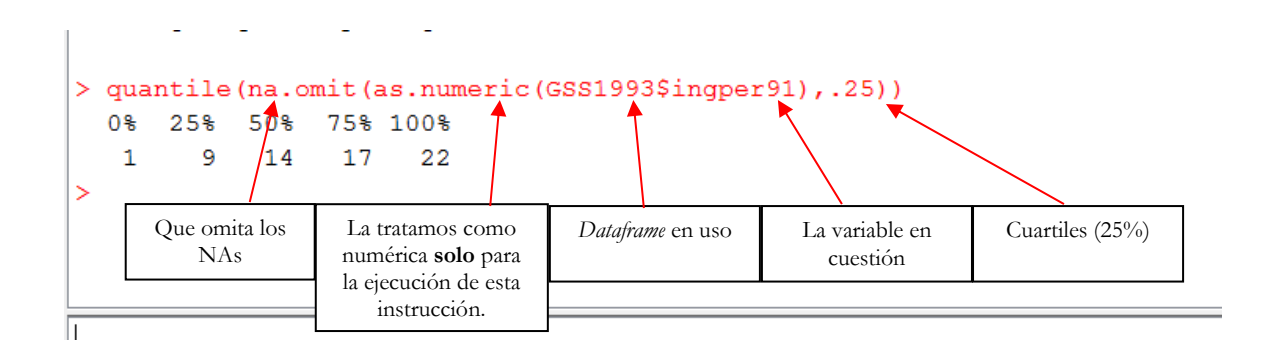

Cabe destacar que para realizar todas estas operaciones hemos transformado la variable cualitativa a numérica (o cuantitativa) con la especificación *as.numeric*.

Para pedir **percentiles** específicos nos valdremos de la siguiente instrucción que presentamos en dos partes:

(1) Primero generamos una variable local que llamaremos "ingresos", escribiendo la siguiente instrucción:

ingresos <- as.numeric(na.omit(GSS1993\$ingper91))

> ingresos <- as.numeric(na.omit(GSS1993\$ingper91))
>

(2) Una vez generada la variable escribimos la siguiente instrucción:

```
> quantile(ingresos, prob=.50)
50%
14
```

Ello nos devolverá el percentil 50, es decir, el valor de la mediana (prob=0.50). Con esta instrucción podemos pedir en Deducer el percentil que deseemos. Por ejemplo, si queremos conocer el percentil 60, sólo tenemos que cambiar en la consola prob=0.50 por prob=0.60 y tendremos:

```
> quantile(ingresos, prob=.60)
60%
15
>
```

Ahora nos preguntamos:

- ¿Cuál es el percentil 30?
- ¿Cuál es el percentil 60? \_\_\_\_\_
- ¿Cuál es el percentil 14?

A continuación se presentan otras instrucciones para realizar el mismo procedimiento con variables cualitativas *factor*. Primero aparece la que ejecuta Deducer con el comando *Descriptive* pero donde hemos añadido la especificación *as.numeric* (en caso contrario no se puede obtener pues se exige que sea *integer* o *double*) y a continuación presentamos otra que permite solicitar diversos percentiles a la vez con el comando *quantile* de R.

Comando "Descriptive" de **Deducer**: descriptive.table(vars = d(as.numeric(ingper91)), data=GSS1993, func.names = c("Valid N", "Median", "25th Percentile", "75th Percentile"))Comando "Quantile" de **R**: quantile(as.numeric(GSS1993 \$ingper91), c(0.14, 0.25, 0.30, 0.50, 0.60, 0.75), na.rm=TRUE)quantile(as.numeric(na.omit(GSS1993 \$ingper91)), c(.14, .25, .30, .50, .60, .75))

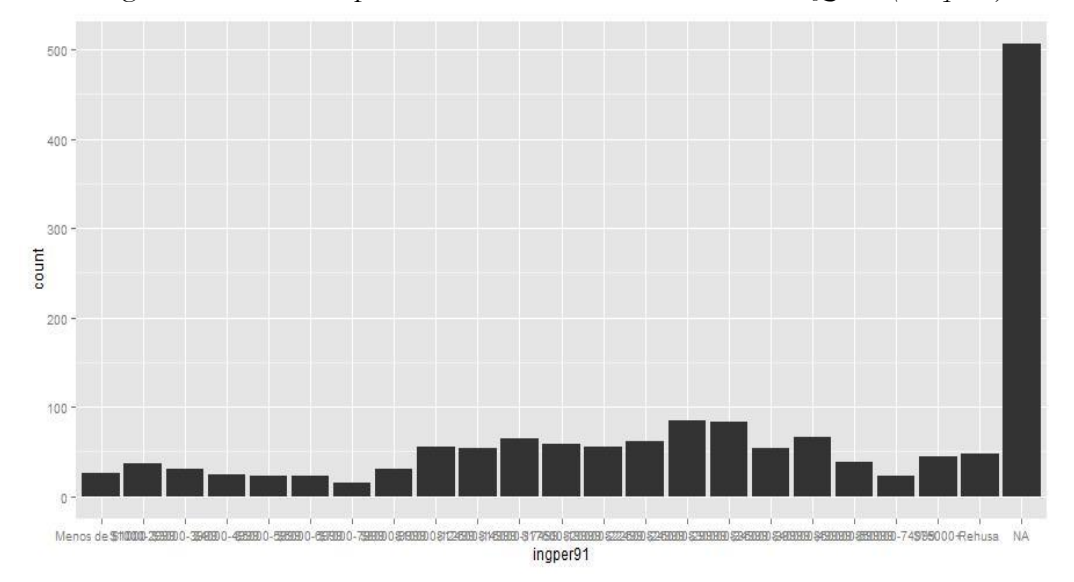

El diagrama de barras lo pedimos a través de: "Console" Plots/Quick (Template)/Bar.

La instrucción que ha generado este gráfico de barras (que aparece en el recuadro de sintaxis inmediatamente después de su ejecución) es la siguiente: ggplot() +

```
geom_bar(aes(y = ..count..,x = ingper91),data=GSS1993)
```

Para quitar los NA del gráfico de barras añadimos la siguiente línea en la instrucción anterior (resaltada en amarillo):

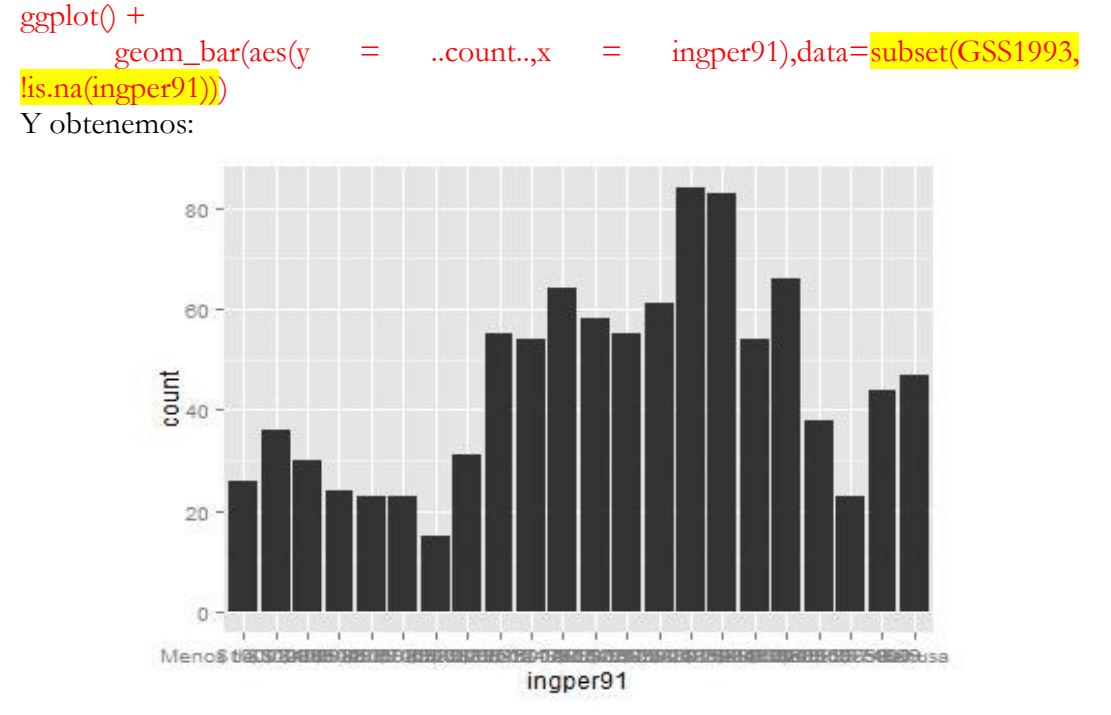

Sin embargo, como se puede apreciar en el gráfico las etiquetas de las categorías están superpuestas lo cual las hace indistinguibles. Para solucionar este inconveniente añadimos a la instrucción anterior el siguiente código (resaltado en amarillo):

ggplot() +

geom\_bar(aes(y = ..count..,x = ingper91),data=subset(GSS1993, lis.na(ingper91))) + theme(axis.text.x = element\_text(angle = 90))

Lo que estamos haciendo con este código es decirle a Deducer que las etiquetas se presenten en un ángulo de 90 grados. Así obtenemos el siguiente gráfico:

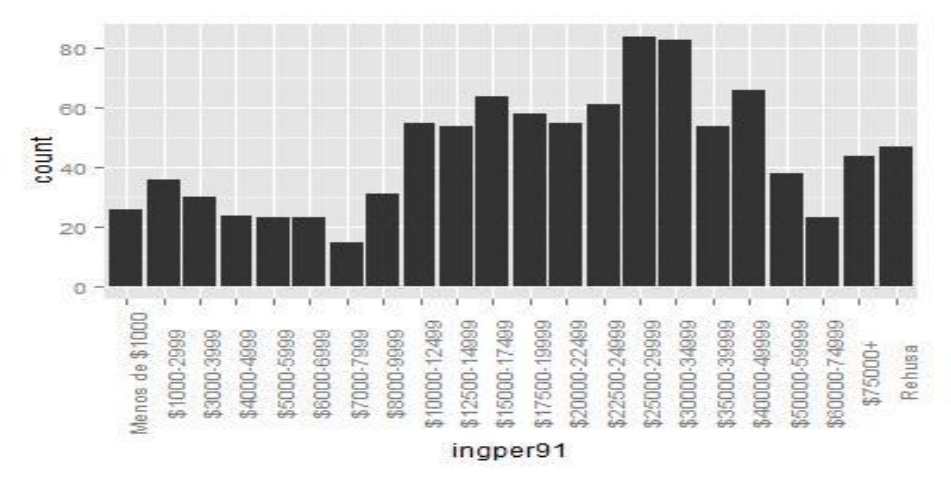

#### ► Ejercicio 5

Hacer un análisis similar con la variable *ingfam91* (los ingresos brutos familiares en el año 1991) de la base **GSS1993.rda**.

#### ► Ejercicio 6

Con la matriz de datos Victimitzacio2008.rda se puede hacer el mismo tipo de ejercicio con las variables: *ps9\_a, ps9\_b \u00f3 osp6*.

# 2. Análisis descriptivo de una variable: variables cuantitativas o numéricas

Esta segunda parte complementa la anterior en el objetivo de introducir el uso del software R para el análisis descriptivo de una única variable, pero ahora referida a una variable que está medida a nivel numérico (variables cuantitativas, ya sean continuas o discretas, y que a R identifican como *integer* o *double*). Para realizar este análisis descriptivo procederemos a obtener tablas de distribuciones de frecuencias, gráficos para representar la información de las tablas (histogramas, polígonos de frecuencias, diagramas de caja y gráficos de tallo y hoja), así como los estadísticos de resumen adecuadas para este tipo de variables: de tendencia central (moda, mediana, media), de posición o tendencia no central (máximo, mínimo y percentiles), de dispersión (varianza, desviación típica, coeficiente de variación), y de forma de la distribución (asimetría y curtosis).

Como anes trabajaremos con los archivos **GSS1993.rda** y **Victimitzacio2008.rda** que se encuentran en la página web del capítulo III.3 del manual.

### 2.1. Tabla de distribución de frecuencias, estadísticos e histograma

Consideraremos la variable cuantitativa discreta **EDUC**. Codificada de tipo "numérica", y con formato "integer" en R, con valores del 0 hasta el 20 que indican el número de años de escolarización de la persona entrevistada. Además, la variable contiene el valor perdido NA que corresponde a los "no sabe".

▶ A través del procedimiento *Frequencies* pediremos en primer lugar la tabla de distribución de frecuencias, a través del menú: **Analysis / Frequencies** 

Nos aparece el cuadro de diálogo del procedimiento:

| 🙆 Run Frequencies |                                                                                                    | X                   |
|-------------------|----------------------------------------------------------------------------------------------------|---------------------|
| GSS 1993          |                                                                                                    | Run Frequencies On: |
| titmadre +        | A state of the state of the | OK Cancel           |

Seleccionamos la variable educ y la colocamos en el recuadro de "Run Frequencies On:". De esta manera obtenemos la tabla de distribuciones de frecuencias.

El icono on permite pedir el número de decimales a los que redondea los porcentajes, por defecto 1. No hay que cambiarlo y lo podemos dejar así:

| Entrada | ×                                                     |
|---------|-------------------------------------------------------|
| ?       | How many digits should the percentages be rounded to? |
|         | Aceptar Cancelar                                      |

Y clicamos finalmente sobre "OK" en el cuadro de diálogo principal y observamos los siguientes resultados:

|         | Frec   | luenc                | ies           |       |              |  |  |  |  |  |  |
|---------|--------|----------------------|---------------|-------|--------------|--|--|--|--|--|--|
|         | Freque | Frequencies ( educ ) |               |       |              |  |  |  |  |  |  |
|         |        | Value                | # of<br>Cases | %     | Cumulative % |  |  |  |  |  |  |
|         | 1      | 0                    | 2             | 0.10  | 0.10         |  |  |  |  |  |  |
|         | 2      | 2                    | 4             | 0.30  | 0.40         |  |  |  |  |  |  |
|         | 3      | 4                    | 7             | 0.50  | 0.90         |  |  |  |  |  |  |
|         | 4      | 5                    | 7             | 0.50  | 1.30         |  |  |  |  |  |  |
|         | 5      | 6                    | 20            | 1.30  | 2.70         |  |  |  |  |  |  |
| en el   | 6      | 7                    | 26            | 1.70  | 4.40         |  |  |  |  |  |  |
| nos los | 7      | 8                    | 59            | 3.90  | 8.40         |  |  |  |  |  |  |
|         | 8      | 9                    | 45            | 3.00  | 11.40        |  |  |  |  |  |  |
|         | 9      | 10                   | 55            | 3.70  | 15.00        |  |  |  |  |  |  |
|         | 10     | 11                   | 81            | 5.40  | 20.50        |  |  |  |  |  |  |
|         | 11     | 12                   | 445           | 29.70 | 50.20        |  |  |  |  |  |  |
|         | 12     | 13                   | 135           | 9.00  | 59.20        |  |  |  |  |  |  |
|         | 13     | 14                   | 166           | 11.10 | 70.30        |  |  |  |  |  |  |
|         | 14     | 15                   | 70            | 4.70  | 75.00        |  |  |  |  |  |  |
|         | 15     | 16                   | 208           | 13.90 | 88.90        |  |  |  |  |  |  |
|         | 16     | 17                   | 46            | 3.10  | 92.00        |  |  |  |  |  |  |
|         | 17     | 18                   | 71            | 4.70  | 96.70        |  |  |  |  |  |  |
|         | 18     | 19                   | 24            | 1.60  | 98.30        |  |  |  |  |  |  |
|         | 19     | 20                   | 25            | 1.70  | 100.00       |  |  |  |  |  |  |

#### Case Summary (educ)

|   | Valid   | Missing | Total   | %<br>Missing |
|---|---------|---------|---------|--------------|
| 1 | 1496.00 | 4.00    | 1500.00 | 0.30         |

(cc) BY-NC-ND

► En segundo lugar pediremos los estadísticos descriptivos de tendencia central, los cuartiles, las medidas de dispersión y las de distribución a través del procedimiento "Descriptivas". De nuevo seleccionamos la variable **educ** y la colocamos en el recuadro de "*Descriptivas of*.":

| 🛓 Descriptives                                                                                   |          | ×                        |
|--------------------------------------------------------------------------------------------------|----------|--------------------------|
| GSS 1993<br>Filter:<br>id<br>sitlab<br>ecivil<br>edadboda<br>hermanos<br>hijos<br>edad<br>mesnaz |          | Descriptives of:<br>educ |
| zodiaco<br>titestud<br>titpadre<br>titmadre<br>sexo<br>raza<br>ingfam91                          |          | Stratify By:             |
|                                                                                                  | Continue | Reset Cancel             |

Clicaremos luego sobre "*Continue*" y elegiremos los estadísticos. Por defecto nos saca la media (*mean*), la desviación típica (*standard deviation*) y el número de casos válidos (*valid n*). Lo que haremos será añadir el resto de funciones de la izquierda para obtener también la mediana (*median*), los percentiles 25 y 75, el máximo, el mínimo, la asimetría (*skew*) y la curtosis (*Kurtosis*):

| S Descriptives                                                                                      |                                                      |
|----------------------------------------------------------------------------------------------------|------------------------------------------------------|
| Functions<br>Median<br>25th Percentile<br>75th Percentile<br>Minimum<br>Maximum<br>Skew<br>Kurtosis | Run Descriptives<br>Mean<br>St. Deviation<br>Valid N |
|                                                                                                    | Run Reset Cancel                                     |

Los resultados son estos:

### **Descriptive Statistics**

|      | Mean  | St.<br>Deviation | Valid N | Median | 25th Percentile | 75th Percentile | Minimum | Maximum | Skew   | Kurtosis |
|------|-------|------------------|---------|--------|-----------------|-----------------|---------|---------|--------|----------|
| educ | 13.04 | 3.07             | 1496    | 12.00  | 12.00           | 15.25           | 0       | 20      | -0.309 | 0.708    |

- Las frecuencias se refieren a 1496 casos de los 1500 totales, los 4 casos que corresponden a los valores perdidos de "No sabe" y no se tendrán en cuenta en los cálculos.
- La distribución de frecuencias se ha resumido y expresado a través de varios estadísticos que nos informan de sus características:
  - Vemos en primer lugar que el conjunto de valores varía entre el 0 (el valor mínimo) y el 20 (valor máximo). Por lo tanto, el recorrido o el rango es 20.
  - La moda, el valor más frecuente, no aparece, pero de la tabla de distribución de frecuencias se observa fácilmente que es 12 años de escolarización, y corresponde a un total de 445 casos, es decir, el 29,7% dela muestra ha sido escolarizado 12 años. Con variables cuantitativas este estadístico sólo es informativo cuando tenemos un número reducido de valores, como es el caso.
  - La mediana, valor tal que el 50% de observaciones son inferiores a él y el 50% superiores, es también 12. El valor que corresponde al porcentaje acumulado del 50,2% es 12 años de escolarización. Es decir, el 50,2% de los individuos tienen una escolarización igual o inferior a 12 años, y, en particular, el 50% acumulado de la muestra corresponde también al 12.
  - El mínimo, el máximo, la moda y la mediana se pueden observar directamente sobre la tabla de frecuencias sin necesidad de consultar la tabla de estadísticos.
  - Los cuartiles primero y segundo (P<sub>25</sub> y P<sub>50</sub>) coinciden con el valor 12, lo que revela una concentración de efectivos en los 12 años de escolarización. El tercer cuartil (P<sub>75</sub>) es 15,75, y se ha calculado interpolando un valor aproximado entre el 15 y el 16:

 $P_{75} = (0,75 \times 15) + (0,25 \times 16) = 15,25$ 

- La media, la suma de todas las observaciones dividida por número total de observaciones, es de 13,04, un valor superior a los de la moda y la mediana. Este valor superior viene dado por la influencia de algunos individuos con muchos años de escolarización.
- Con el dato del estadístico de la **suma** (**19504**) podemos calcular la media:

Media 
$$\overline{x} = \frac{\sum_{i=1}^{n} x_i}{n} = \frac{\sum_{i=1}^{1496} x_i}{1496} = \frac{19504}{1496} = 13,04$$

- La varianza es 9,45, y la desviación típica 3,07. Es decir, considerando las desviaciones de los valores respecto del valor medio (13,04), la media de todas estas desviaciones es de 3,07 años de escolarización. Puede comprobar con la calculadora que la desviación típica es la raíz cuadrada de la varianza.
- La medida de asimetría nos da el valor -0,309, que nos indica, por su valor negativo, la existencia de un cierto sesgo hacia la izquierda, es decir, la presencia de valores menos frecuentes a la izquierda y una mayor concentración de frecuencias en los valores medios o altos.

 La medida de curtosis de 0,708, al ser positiva, nos informa de que se trata de una distribución apuntada en relación a la distribución normal (este aspecto se verá más adelante en el curso).

► En tercer lugar pediremos la representación gráfica adecuada para esta variable, el histograma. Desplegamos el menú *Plots* y elegimos, en primer lugar, *histogram* dentro del submenú *Templates*. Nos aparece el cuadro de diálogo donde seleccionaremos y pasaremos la variable **educ** en recuadro "*Variable*":

| 🋓 histograr                                                                          | n   |                |
|--------------------------------------------------------------------------------------|-----|----------------|
| GSS 1993<br>Filter:                                                                  |     | J              |
| id<br>sitlab<br>ecivil<br>edadboda<br>hermanos<br>hijos<br>edad<br>mesnaz<br>zodiaco | E   | Variable       |
| educ<br>titestud<br>titpadre<br>titmadre<br>sexo                                     | Run | Builder Cancel |

Clicamos sobre Run y se obtiene como resultado:

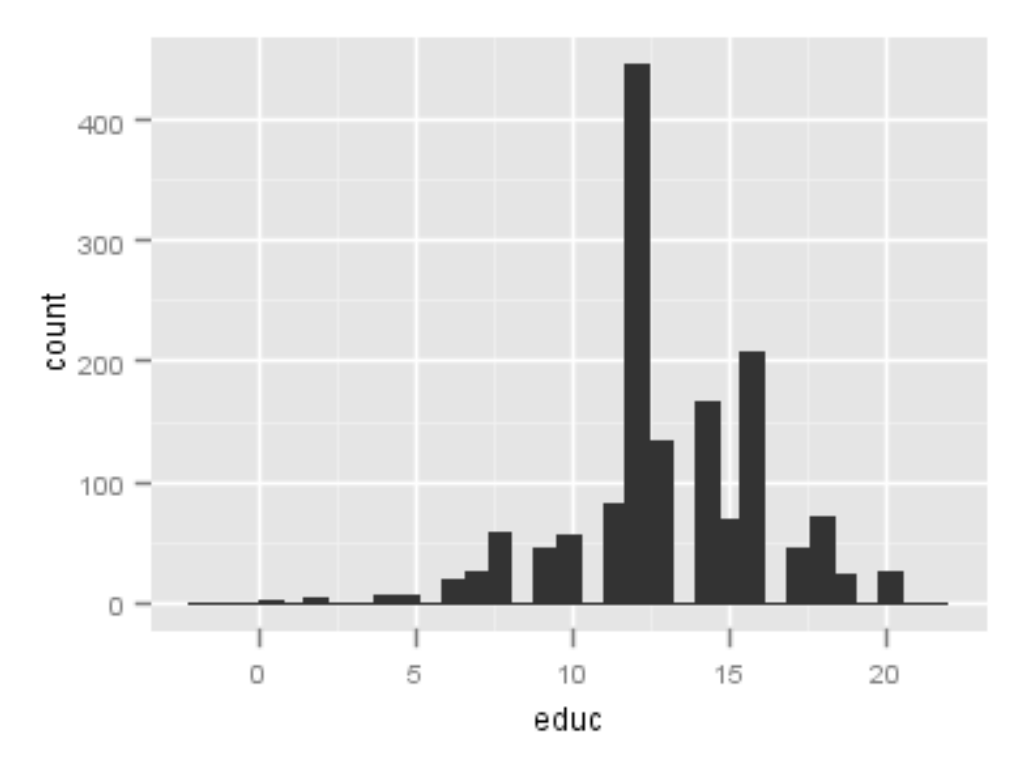

En lugar de ejecutar directamente la instrucción de obtención del gráfico podríamos optar por editarlo a través del *Plot Builder*:

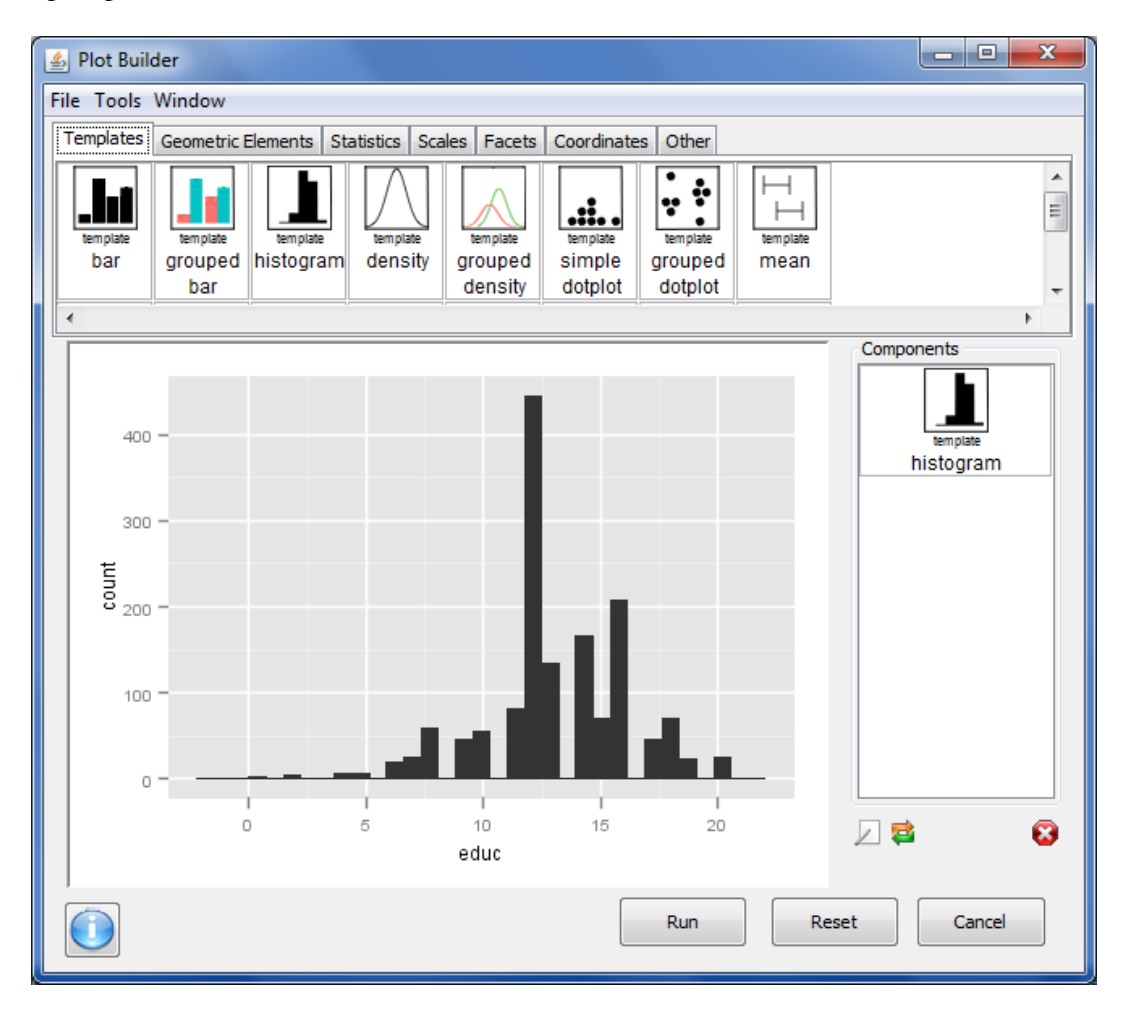

Un gráfico similar se puede obtener si pedimos un gráfico de "density" (menú Plots / Templates / density):

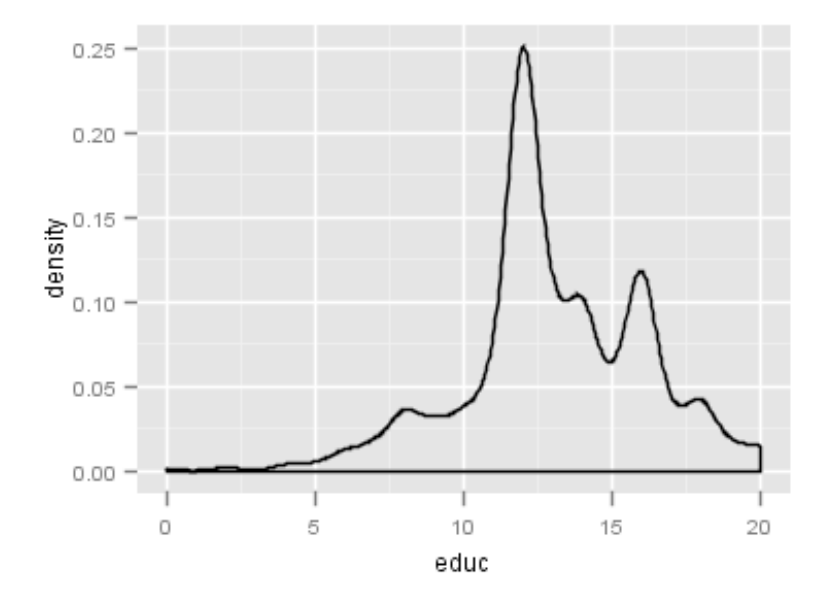

También podemos obtener un histograma interactivo a través del menú *Plots / Interactive / Histogram*:

| 🏂 ihist                                         |            |
|-------------------------------------------------|------------|
| GSS1993 👻                                       |            |
| Filter:                                         |            |
| id  sitlab civil edadboda                       | educ       |
| hijos<br>edad<br>mesnaz<br>zodiaco <del>v</del> | Bin Width  |
|                                                 | Run Cancel |

La opción *Bin Width* nos permite elegir la anchura de los intervalos para dibujar los rectángulos del histograma. Lo podemos dejar en blanco y después interactivamente modificarla. Cuando se genere el gráfico a parecerá en color blanco y con una anchura que decide el software. Podemos cambiar la anchura con la flecha hacia arriba o la flecha hacia abajo, y también variar donde comienza el primer intervalo moviéndonos con las flechas de derecha e izquierda. Además, le podemos cambiar el color seleccionando a través del menú por ejemplo *View / Siete Colores (rainbow)*. Haciendo un ajuste a una anchura de 2 y con el color del arco iris se obtiene esta imagen:

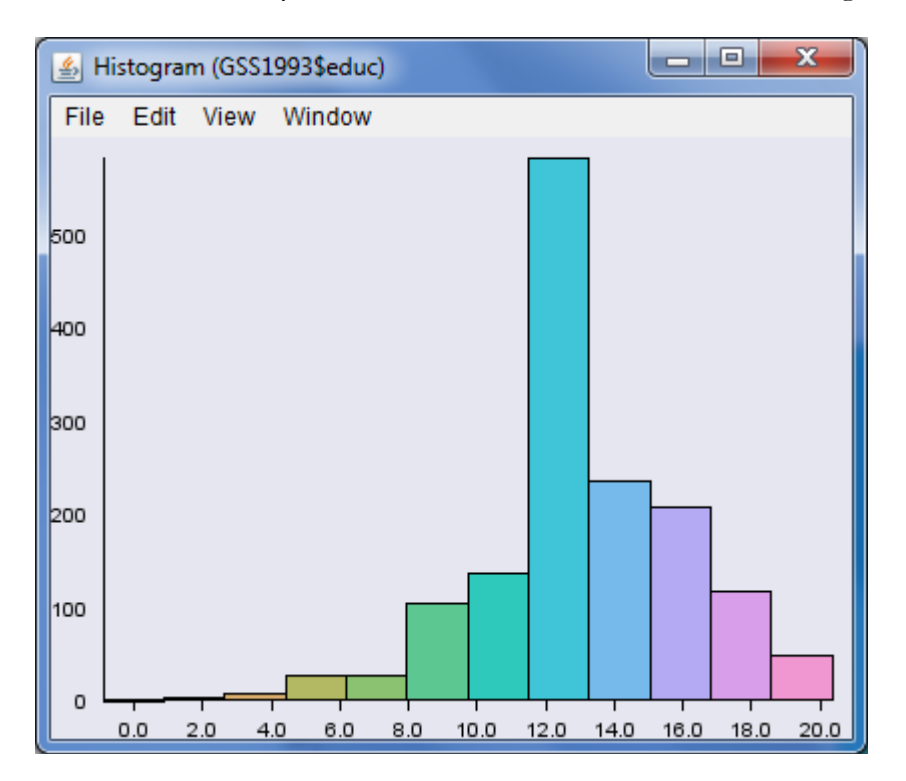

#### ► Ejercicio 7

Repetiremos el mismo análisis descriptivo con la variable edad.

## **Descriptive Statistics**

|      | Mean  | Deviation | Valid N | Median | 25th Percentile | 75th Percentile | Minimum | Maximum | Skew | Kurtosis |
|------|-------|-----------|---------|--------|-----------------|-----------------|---------|---------|------|----------|
| edad | 46.23 | 17.42     | 1495    | 43     | 32.50           | 59.00           | 18      | 89      | 0.50 | -0.70    |

- Las frecuencias se refieren a 1495 casos de los 1500 totales, los 5 casos que corresponden a los valores perdidos de "No contesta", y no se tendrán en cuenta en los cálculos.
- Completa la información de las siguientes afirmaciones:
  - Vemos en primer lugar que el conjunto de valores varía entre el \_\_\_\_\_ (el valor mínimo) y el \_\_\_\_\_ (valor máximo). Por lo tanto, el recorrido o el rango es
  - La moda (o modas), son los valores más frecuentes, \_\_\_\_\_ y \_\_\_\_ años, y corresponde a un total de \_\_\_\_\_ casos (el \_\_\_\_\_%). Recuerdese que con variables con muchos valores hay una tendencia a obtener frecuencias bajas y, por tanto, a encontrarnos más de una moda. En estos casos el estadístico deja de ser representativo de la distribución de la variable.
  - La mediana, valor tal que el 50% de observaciones son inferiores a él y el 50% superiores, es \_\_\_\_\_. Este valor corresponde al \_\_\_\_\_% acumulado y, por tanto, hasta ese valor hay acumulado el \_\_\_\_\_% de los individuos.
  - El **primer cuartil** es el valor <u>y</u> el **tercer cuartil** es <u>...</u>.
  - ¿Cuál es el percentil 10 (P<sub>10</sub>)? \_\_\_\_\_. Es decir, el \_\_\_\_% de la muestra tiene hasta \_\_\_\_\_ años.
  - ¿Cuál es el percentil 90 (P<sub>90</sub>)? \_\_\_\_. Es decir, el \_\_\_\_% de la muestra tiene hasta \_\_\_\_\_ años.
  - La media, la suma de todas las observaciones dividida por número total de observaciones, es de \_\_\_\_\_, un valor más \_\_\_\_\_ que la mediana, por la influencia de algunos individuos con \_\_\_\_\_ años. Puede comprobar que la media es la suma \_\_\_\_\_ dividida por el total de individuos \_\_\_\_\_.
  - La varianza es \_\_\_\_\_, y la desviación típica \_\_\_\_\_. ¿En qué unidad se expresa la desviación? \_\_\_\_\_\_ ¿Y la varianza? \_\_\_\_\_.
  - La medida de asimetría nos da el valor \_\_\_\_\_, que nos indica la existencia de un sesgo hacia \_\_\_\_\_.

#### Frequencies (edad)

|        |           | # of   |      |              |    |    |        |      |        |
|--------|-----------|--------|------|--------------|----|----|--------|------|--------|
|        | Value     | Cases  | %    | Cumulative % | 36 | 53 | 18     | 1.20 | 68.50  |
| 1      | 18        | 5      | 0.30 | 0.30         | 37 | 54 | 19     | 1.30 | 69.80  |
| 2      | 19        | 17     | 1.10 | 1.50         | 38 | 55 | 22     | 1.50 | 71.20  |
| 3      | 20        | 18     | 1.20 | 2.70         | 39 | 56 | 12     | 0.80 | 72.00  |
| 4      | 21        | 22     | 1.50 | 4.10         | 40 | 57 | 18     | 1.20 | 73.20  |
| 5      | 22        | 15     | 1.00 | 5.20         | 41 | 58 | 25     | 1.70 | 74.90  |
| 6      | 23        | 28     | 1.90 | 7.00         | 42 | 59 | 14     | 0.90 | 75.90  |
| 7      | 24        | 23     | 1.50 | 8.60         | 43 | 60 | 16     | 1.10 | 76.90  |
| 8      | 25        | 30     | 2.00 | 10.60        | 44 | 61 | 11     | 0.70 | 77.70  |
| 9      | 26        | 27     | 1.80 | 12.40        | 45 | 62 | 17     | 1.10 | 78.80  |
| 10     | 27        | 22     | 1.50 | 13.80        | 46 | 63 | 19     | 1.30 | 80.10  |
| 11     | 28        | 42     | 2.80 | 16.70        | 47 | 64 | 13     | 0.90 | 80.90  |
| 12     | 29        | 30     | 2.00 | 18.70        | 48 | 65 | 17     | 1.10 | 82.10  |
| 13     | 30        | 36     | 2.40 | 21.10        | 49 | 66 | 19     | 1.30 | 83.30  |
| 14     | 31        | 31     | 2.10 | 23.10        | 50 | 67 | 11     | 0.70 | 84.10  |
| 15     | 32        | 28     | 1.90 | 25.00        | 51 | 68 | 16     | 1.10 | 85.20  |
| 16     | 33        | 33     | 2.20 | 27.20        | 52 | 69 | 19     | 1.30 | 86.40  |
| 17     | 34        | 25     | 1.70 | 28.90        | 53 | 70 | 9      | 0.60 | 87.00  |
| 18     | 35        | 41     | 2.70 | 31.60        | 54 | /1 | 15     | 1.00 | 88.00  |
| 19     | 36        | 42     | 2.80 | 34.40        | 55 | 72 | 19     | 1.30 | 89.30  |
| 20     | 37        | 37     | 2.50 | 36.90        | 50 | 73 | 20     | 1.30 | 90.60  |
| 21     | 38        | 41     | 2.70 | 39.70        | 57 | 74 | 18     | 1.20 | 91.80  |
| 22     | 39        | 38     | 2.50 | 42.20        | 50 | 75 | 17     | 0.00 | 93.00  |
| 23     | 40        | 36     | 2.40 | 44.60        | 59 | 70 | 15     | 1.00 | 93.60  |
| 24     | 41        | 36     | 2.40 | 47.00        | 61 | 70 | 10     | 0.00 | 94.60  |
| 25     | 42        | 30     | 2.00 | 49.00        | 62 | 70 | 7      | 0.50 | 95.60  |
| 26     | 43        | 39     | 2.60 | 51.60        | 62 | 20 | 6      | 0.30 | 96.70  |
| 27     | 44        | 28     | 1.90 | 53.50        | 64 | 81 | 0<br>0 | 0.40 | 97.30  |
| 28     | 45        | 30     | 2.00 | 55.50        | 65 | 82 | 10     | 0.00 | 97.90  |
| 29     | 46        | 29     | 1.90 | 57.50        | 66 | 83 | 3      | 0.20 | 98.10  |
| 30     | 47        | 32     | 2.10 | 59.60        | 67 | 84 | 3      | 0.20 | 98.30  |
| 31     | 48        | 20     | 1.30 | 60.90        | 68 | 85 | 1      | 0.20 | 98.60  |
| 32     | 49        | 27     | 1.80 | 62.70        | 60 | 86 | -+     | 0.30 | 98.00  |
| 33     | 50        | 21     | 1.40 | 64.10        | 70 | 87 | 6      | 0.40 | 99.30  |
| 34     | 51        | 26     | 1.70 | 65.90        | 71 | 88 | 3      | 0.20 | 99.50  |
| 35     | 52        | 21     | 1.40 | 67.30        | 72 | 89 | 7      | 0.50 | 100.00 |
| Case § | Summary ( | (edad) |      |              |    |    |        |      |        |

|   | Valid   | Missing | Total   | %<br>Missing |
|---|---------|---------|---------|--------------|
| 1 | 1495.00 | 5.00    | 1500.00 | 0.30         |

• El histograma que genera el software se puede representar de estas formas:

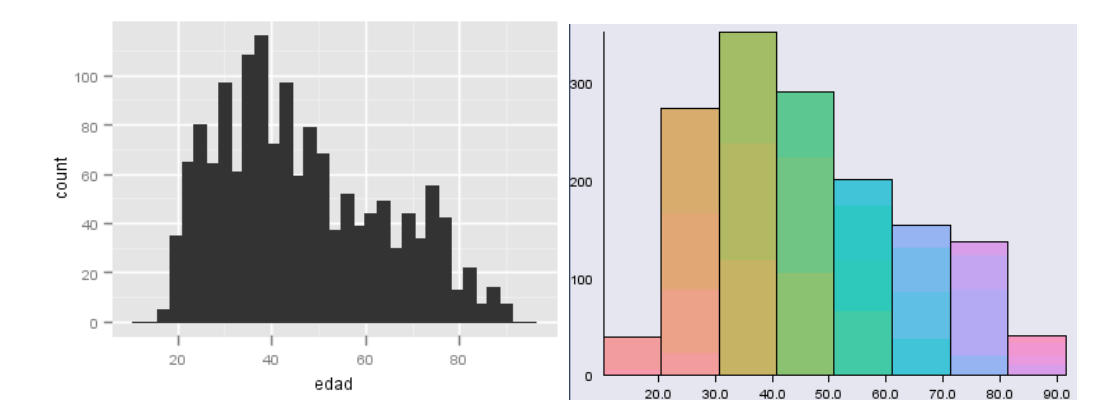

► Cuando disponemos de la información de la dispersión (varianza y desviación típica) de dos variables que se calculan a partir medias diferentes, no tiene sentido comparar directamente con estos estadísticos. El índice adecuado es el **coeficiente de variación**, que es una medida de dispersión relativa que se define como el cociente entre la desviación típica y la media, multiplicado por 100:

$$CV = \frac{s}{\overline{x}} \times 100$$

Consideramos la comparación de las variables **educ** y **edad**. Podemos pedir los estadísticos necesarios de ambas variables:

# **Descriptive Statistics**

|      |       | St.       |         |
|------|-------|-----------|---------|
|      | Mean  | Deviation | Valid N |
| educ | 13.04 | 3.07      | 1496    |
| edad | 46.23 | 17.42     | 1495    |

Los coeficientes de variación serán:

$$CV(educ) = \frac{s}{\overline{x}} \times 100 = \frac{3,074}{13,04} \times 100 = 23,54\%$$
$$CV(edad) = \frac{s}{\overline{x}} \times 100 = \frac{17,418}{46,23} \times 100 = 37,68\%$$

Con estos resultados podemos afirmar que la variable *edad* tiene una mayor dispersión relativa.

Con R lo podemos calcular con la siguiente instrucción en el caso de la edad:

>sd(GSS1993\$edad,na.rm=TRUE)/mean(GSS1993\$edad,na.rm=TRUE)\*100

#### ► Ejercicio 8

Se pueden repetir los análisis anteriores con otras variables cuantitativas de la matriz **GSS1993.rda**: *hijos, edadboda, indsocec, horastv*.

#### ► Ejercicio 9

Con la matriz de datos **Victimitzacio2008.rda** se pueden reproducir los mismos análisis descriptivos con las variables: *edat\_ps*, i amb *ideologi, ps1\_a* i *osp8\_a* consideradas como cuantitativas.

## 2.2. Análisis exploratorio de una variable cuantitativa

El análisis descriptivo que acabamos de ver se puede completar y complementar con otros estadísticos y gráficos que permiten en particular realizar un análisis exploratorio destinada a inspeccionar los datos, identificar valores atípicos, obtener descripciones, comprobar supuestos de las variables y caracterizar diferencias entre subpoblaciones (grupos de casos).

En esta práctica utilizaremos algunos de estos instrumentos con una finalidad de descripción de las características de la distribución de una variable cuantitativa, y para obtener un tipo de representación gráfica de interés: el **diagrama de caja**.

La exploración de los datos se puede complementar con dos estadísticos adicionales a los que hemos visto: la **media recortada** y el **rango intercuartil** (también llamado amplitud o desviación intercuartil).

• La media recortada al 5% que es la media aritmética calculada después de haber eliminado el 5% de los casos más grandes y el 5% de los menores (los casos extremos), lo que proporciona una mejor estimación de la tendencia central. Con las instrucciones de R:

```
> mean(GSS1993$educ,na.rm=TRUE,trim=5/100)
[1] 13.10163
```

```
> mean(GSS1993$edad,na.rm=TRUE,trim=5/100)
[1] 45.64959
```

Comprobamos cómo la media de la variable *educ* (13,04) cambia a 13,10, un valor ligeramente inferior, cuando se recorta. En el caso de la variable *edad* baj de 46,25 a 45,67.

• La amplitud o el **rango intercuartil** (RI) que es una medida de la dispersión de los datos. Es la distancia entre el tercer cuartil (el percentil 75) y primer cuartil (el percentil 25).

Para recordar los valores de los cuartiles podemos ejecutar las instrucciones:

```
    > summary(GSS1993$educ)
Min. 1st Qu. Median Mean 3rd Qu. Max. NA's
0.00 12.00 12.00 13.04 15.25 20.00 4
    > summary(GSS1993$edad)
Min. 1st Qu. Median Mean 3rd Qu. Max. NA's
18.00 32.50 43.00 46.23 59.00 89.00 5
```

Por tanto, se obtienen los resultados siguientes:

```
RI (educ) = P_{75} - P_{25} = 15,25 - 12 = 3,25
RI (edad) = P_{75} - P_{25} = 59 - 32,5 = 26,5
```

Con las instrucciones de R verificamos estos resultados:

```
> IQR(GSS1993$educ,na.rm=TRUE)
[1] 3.25
> IQR(GSS1993$edat,na.rm=TRUE)
[1] 26.5
```

• El diagrama de caja (*box plot*) es otra representación gráfica de interés que nos proporciona los rasgos característicos de la distribución de los datos, de posición, dispersión y simetría, en este caso referidos a las variables educ y edad. Para obtener un gráfico como este por el menú podemos ir a *Plots / Templates / simple boxplot*.

Nos aparece este cuadro de diálogo donde hemos elegido la variable edad:

| 🛓 simple_boxplot                                                                                                    |                              | x |
|----------------------------------------------------------------------------------------------------|------------------------------|---|
| GSS 1993<br>Filter:<br>id<br>sitlab<br>ecivil<br>edadboda<br>hermanos<br>hijos<br>edad<br>mesnaz<br>zodiaco<br>educ<br>tittestud<br>titpadre<br>tittestud<br>titpadre<br>titmadre<br>sexo<br>raza<br>ingfam91 | ▼<br>►<br>Variable<br>edad ▼ |   |
|                                                                                                    | Run Builder Cancel           |   |

Si ejecutamos el procedimiento obtenemos estos resultados, también para la variable educ:

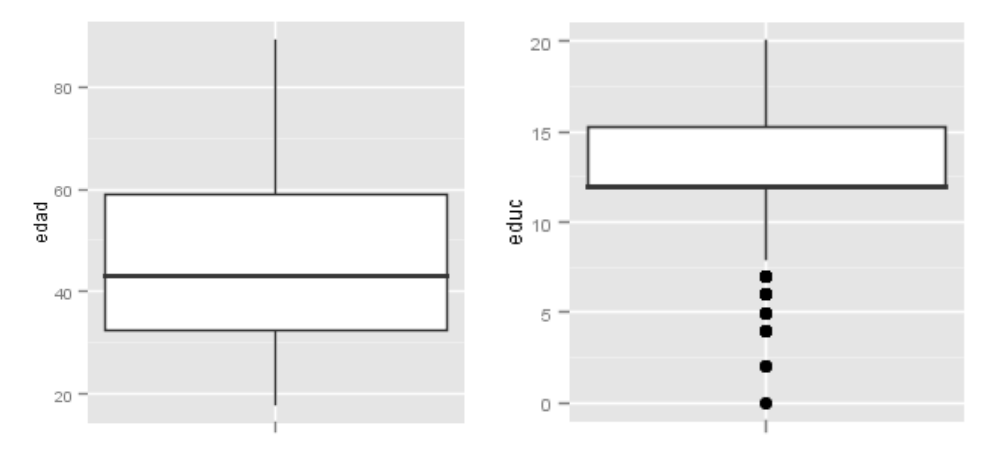

También podemos ejecutar directamente el comando *boxplot* de R desde la línea de instrucciones de la consola. Pedimos el gráfico de cada variable por separado con:

> boxplot(GSS1993\$educ)
> boxplot(GSS1993\$edad)

Con estos resultados<sup>2</sup>:

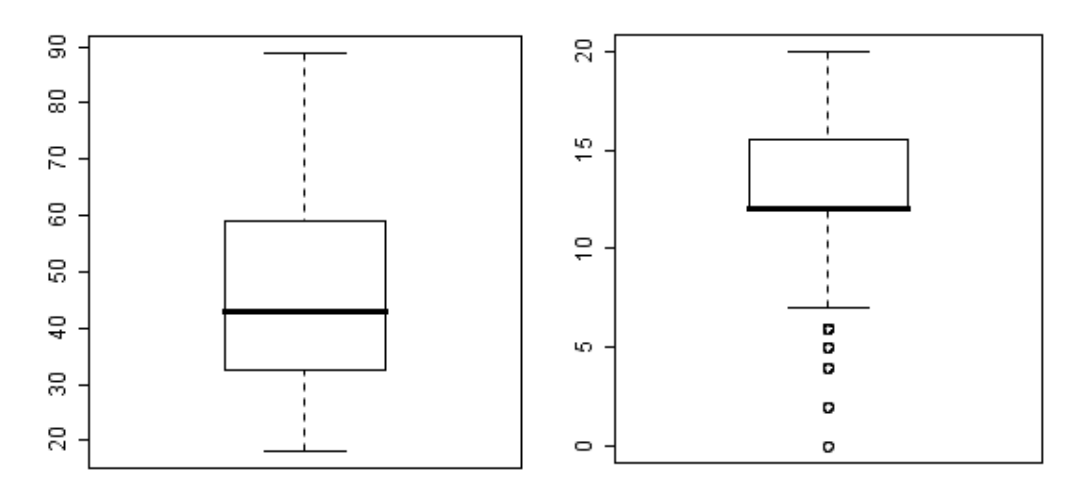

Podemos adicionalmente completar la instrucción para obtener el gráfico horizontal y darle color azul, por ejemplo:

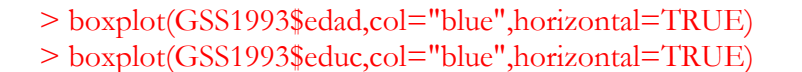

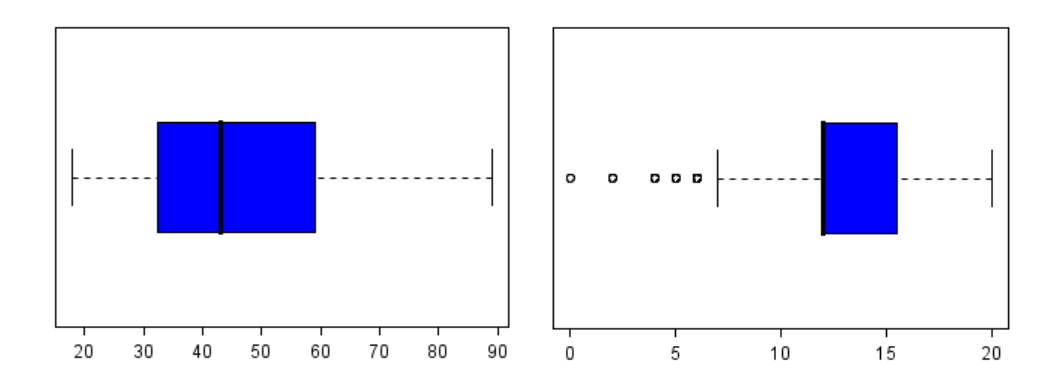

- En el primer diagrama podemos observar la falta de valores extremos o atípicos (*outliers*) que sí aparecen en el segundo. Los valores extremos que se identifican con el símbolo o corresponden a aquellos casos que se sitúan a una distancia de los límites de la caja superior a 1,5 veces la desviación intercuartil (diferencia entre el tercer y el primer cuartil, la distancia que determina la caja).
- Los *outliers* severos corresponden a los casos situados a una distancia por encima de 3 veces la desviación intercuartil. Para determinar qué valores extremos son

 $<sup>^2</sup>$  Si las dos variables tuvieran la misma escala se podrían pedir conjuntamente poniendo ambas variables dentro del paréntesis separadas por coma.

severos hay que especificarlo cambiando el valor por defecto de 1,5 por 3, mediante la opción *range*. Para la variable **educ**:

#### > boxplot(GSS1993\$educ,col="blue",horizontal=TRUE,range=3)

El nuevo gráfico muestra cómo hay un solo caso más allá de 3 veces el rango intercuartil:

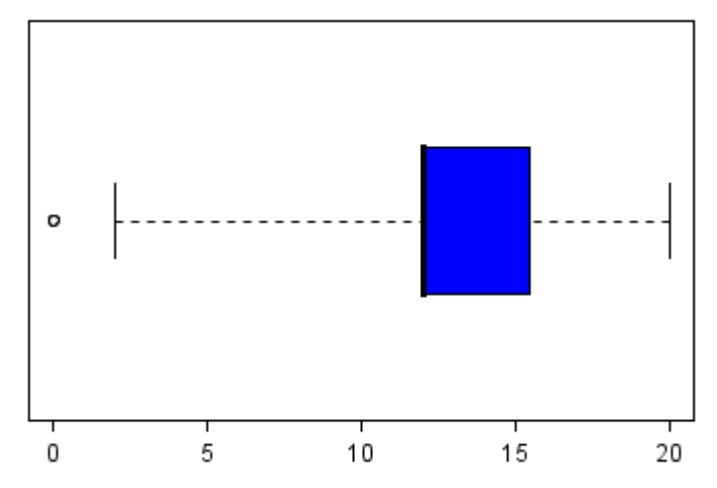

- La mediana de la edad es el valor 43, y se identifica por la línea gruesa de la caja.
   En el caso de los años de escolarización, la mediana 12 se sitúa en el extremo inferior de la caja, que corresponde también al primer cuartil; esto nos muestra la concentración de efectivos en este valor.
- Se puede comprobar, por tanto, la mayor simetría de la variable relativa a la edad y el comportamiento más atípico de algunos valores bajos y altos de la variable de escolarización.

#### ► Ejercicio 10

Repetir los análisis anteriores con otras variables cuantitativas de la matriz GSS1993.rda: hijos, edadboda, indsocec, horastv.

#### ► Ejercicio 11

Con la matriz de datos **Victimitzacio2008.rda** se pueden reproducir los mismos análisis exploratorios con las variables: *edat\_ps, ideologi, ps1\_a* y *osp8\_a*.